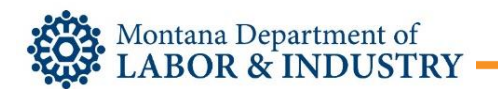

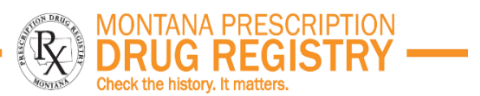

## Updating your MPDR account with DEA and Healthcare Specialty

- 1. Log in to MPDR PMP AWARxE (montana.pmpaware.net)
- 2. Click **Menu** > **My Profile.** The My Profile page is displayed.
- 3. If your DEA number is not dipslayed on the My Profile page, click Edit.

| Profile Info Edit                                                                                                    |                                                                                                    |
|----------------------------------------------------------------------------------------------------|----------------------------------------------------------------------------------------------------|
| Name: nikki griffis<br>(Last Login: 06/20/2022)<br>DOB: 01/01/2011<br>DEA Number(s):<br>Professional License #: TESTING12 Type: License Issuing State: | Registration Date: 01/13/2022<br>Registration Approval Date: 01/13/2022<br>Employer: DLI Board of Pharmacy<br>301 South Park Avenue<br>Helena, MT 59620<br>Role: Advanced Practice Registered Nurse with Prescriptive Authority |
| Specialty                                                                                                    |                                                                                                    |
| Add a Healthcare Specialty                                                                                                    | Browse All                                                                                                    |
| Search by keyword (e.g. Allergy, Internal, Sports, Clinical, etc)                                                                                      |                                                                                                    |

4. Enter in your DEA number and click Add. You can add multiple DEA numbers.

| DEA Number 😨 *    |        |     |
|-------------------|--------|-----|
| MD1234567         |        | Add |
| DEA Numbers Added |        |     |
| MD1234567         | Remove |     |

5. Locate the Specialty section of **My Profile** to add or update your healthcare specialty.

| Profile Info Edit   Name: Robyn Webwer Employer DEA(n):   PositionRank: Employer:   DOB: Employer:   DOB: Employer Phone:   DEA Number(n): Employer Phone:   DEA Number(n): Employer Fax:   Controlled Substance #: Type:   Speciality Roles:                                                                                          | My Profile                                                                                                    |                                                                                                    |
|----------------------------------------------------------------------------------------------------|----------------------------------------------------------------------------------------------------|----------------------------------------------------------------------------------------------------|
| Name: Robyh Wetavef Employer DEA(s):<br>Employer   PositionRank: Employer:   DOB: Employer Phone:   DEA Number(s): Employer Phone:   Controlled Substance #: Primary Work Location:   Professional License #: Type:   Specialty Browse All   Q: Search by keyword (e.g. Allergy, Internat, Sports, Clinical, etc.) Internat, Specialty | Profile Info Edit                                                                                                    |                                                                                                    |
| Specialty   Add a Healthcare Specialty   Bearch by keyword (e.g. Allergy, Internal, Sports, Clinical, etc)   ★ Designates Primary Specialty                                                                                                    | Name: Robyn Weaver<br>Position/Rank:<br>DOB:<br>Primary Contact:<br>DEA Namber(s):<br>Controlled Substance #:<br>Professional License #:<br>Type: | Employer DEA(s):<br>Employer<br>Employer Phone:<br>Employer Fax:<br>Primary Work Location:<br>Roles: |
| Add a Healthcare Specialty Browse All       Q     Search by keyword (e.g. Allergy, Internal, Sports, Clinical, etc)       ★ Designates Primary Specialty                                                                                                    | Specialty                                                                                                    |                                                                                                    |
| ★ Designanes Primary Specially                                                                                                    | Add a Healthcare Specialty Browse All       Q     Search by keyword (e.g. Allergy, Internal, Sports, Clinical, etc)                               | ]                                                                                                    |
|                                                                                                    | X Designates Primary Specially                                                                                                    |                                                                                                    |

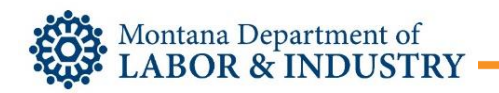

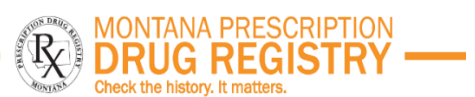

6. Search for your specialty by typing a few characters into the Healthcare Specialty field or click **Browse All** to view all available specialties and select yours from the list. If you have multiple specialties, you can designate your primary specialty by clicking the star icon to the left of the specialty. To remove a specialty, click the "x" button

| Add | a Healthcare Specialty                          | Browse Al           |
|-----|-------------------------------------------------|---------------------|
| q   | Search by keyword (e.g. Allergy, Internal, Spor | rts, Clinical, etc) |
|     |                                                 |                     |
| * 1 | Designates Primary Specialty                    |                     |

Please contact the MPDR at 406-841-2240 or <u>dlibsdmpdr@mt.gov</u> for assistance.

## **Resources**

- MPDR Prescriber Report User Guide For more information on Prescriber Reports.
- MPDR Homepage <u>www.mpdr.mt.gov</u>
- MPDR PMP AWARxE Web Portal <u>MPDR PMP AWARxE [montana.pmpaware.net]</u>
- **MPDR User Guide** See the <u>MPDR PMP AWARxE Registered User Guide</u> for more details on registration, functionality, and clinical tools.
- MPDR Integration Information See the <u>MPDR Gateway Integration Guide</u> for information on one-click access to MPDR patient reports
- MPDR Statutes and Rules <u>Montana Code Annotated (MCA) 37-7-1501 through 1515</u> and Administrative Rules of Montana (ARM) 24.174.1701 through 1715